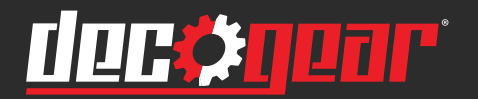

# 34" 2560x1080 200Hz E-LED Curved Gaming Monitor

# **INSTRUCTION MANUAL**

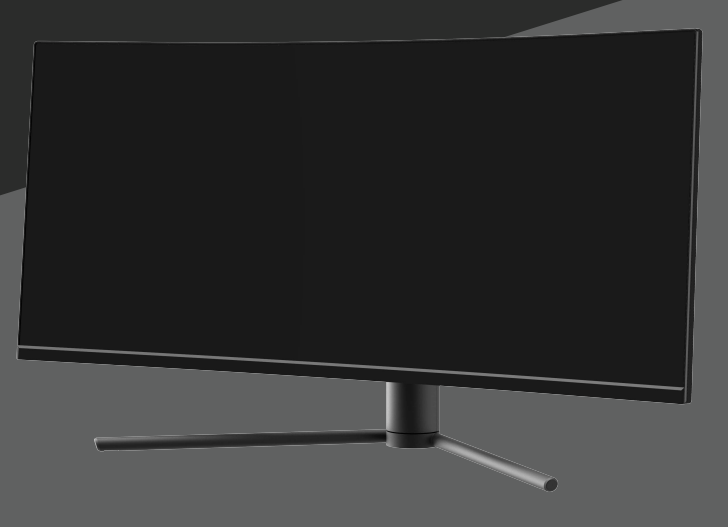

**MODEL: DGVIEW34AC** 

# **Table of Contents**

| Part 1: Safety Precautions                        | 4  |
|---------------------------------------------------|----|
| Part 2: Box Contents                              | 5  |
| Part 3: Product Overview                          | 6  |
| 3.1 – Monitor Buttons                             | 6  |
| 3.2 – Monitor Ports                               | 6  |
| Part 4: Stand Installation                        | 7  |
| Part 5: Wall Mounting                             | 8  |
| Part 6: Connectivity Options                      | 9  |
| 6.1 – Connecting the Power Cable                  | 9  |
| 6.2 – Connecting Your Earphones                   | 9  |
| 6.3 – DP Connectivity                             | 10 |
| 6.4 – HDMI Connectivity                           | 10 |
| Part 7: Basic Operation                           | 11 |
| Part 8: Indicator Light                           | 11 |
| Part 9: OSD                                       | 12 |
| 9.1 – OSD Menu Functions                          | 13 |
| Part 10: LED Effects and Gameplus Switching       | 15 |
| Part 11: Troubleshooting                          | 16 |
| 11.1 – General Problems                           | 16 |
| Part 12: Information                              | 18 |
| 12.1 – Specifications                             | 18 |
| Part 13: Supported resolution and refrech rate    | 19 |
| 13.1-Supported DisplayPort                        | 19 |
| 13.2-Supported HDMI Resolution                    | 20 |
| Part 14: How to adjust the refrech rate           | 21 |
| 14.1- How to choose a high refresh rate for WIN10 | 21 |
| 14.2-How to choose a high refresh rate for WIN7   | 25 |
| Other Useful Information(Cont.)                   | 27 |
| Notice for FCC                                    | 28 |

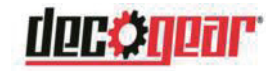

## Part 1: Safety Precautions

Read and observe the following warnings and information below.

- 1. Before cleaning, always unplug your monitor. It is recommended that you use dry cloth or lightly damp cloth to clean your monitor. Dry cloth is, however, the safest. If using damp cloth, wait for your monitor to completely dry before plugging it in again.
- 2. Do not use alcohol or ammonia-based cleaner and/or liquids to clean your monitor.
- 3. This monitor features ventilation openings on the back of the unit. Avoid blocking these openings to prevent the monitor from overheating.
- 4. Avoid placing this monitor near any heat sources e.g: portable heaters or heating vents, as this may cause damage to your monitor.
- 5. Do not spray cleaner and or any kind of liquid directly onto the monitor's screen or any part of the monitor.
- 6. Do not insert anything into any part of the monitor especially the ventilation openings.
- 7. Always make sure your monitor is placed on a secure, level surface to prevent it from falling and sustaining damage.
- 8. Unplug your monitor during any extended periods of non-use.
- 9. Do not place heavy items on the monitor or monitor cables.
- 10. Do not attempt to disassemble or remove parts from the monitor. Any disassembly or modification etc. not performed by an authorized technician can result in damage to the monitor and/or possible exposure to high voltage electricity which may lead to serious injury or death.

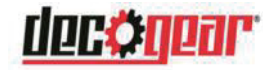

### Part 2: Box Contents

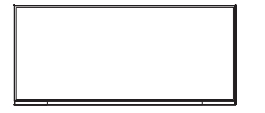

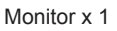

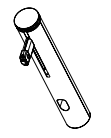

Lifting Stand x 1

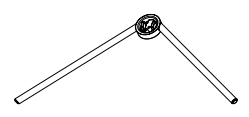

Stand Base x 1

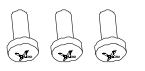

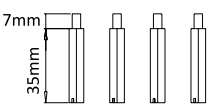

Ø

Screws x3 (PM5\*11)

Screws x 4 (for Wall Mounting)

Power Cable x 1

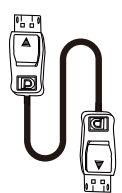

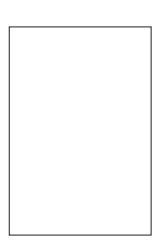

DP Cable x 1

User Manual x 1

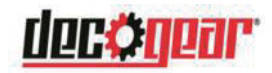

### 3.1 – Monitor Buttons

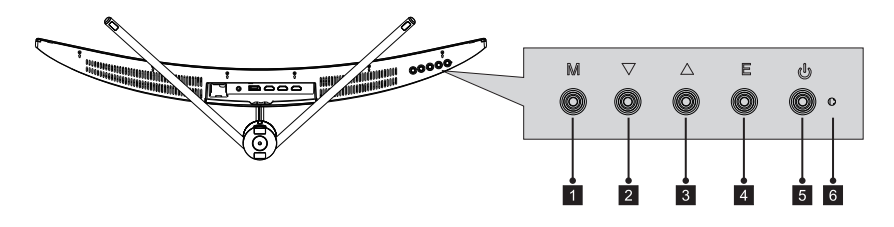

- **M Menu Button**: Press to display the OSD menu or enter sub-menus.
- **2 V Down Button**: Press to move down in the menus.
- **3 (L) (D) (L) (D) (D) (**
- 4 E Exit Button : Press to exit.
- Dever Button: Press to turn the monitor on/off.
- 6 LED Indicator: Changes colors to indicate status.

### 3.2 - Monitor Ports

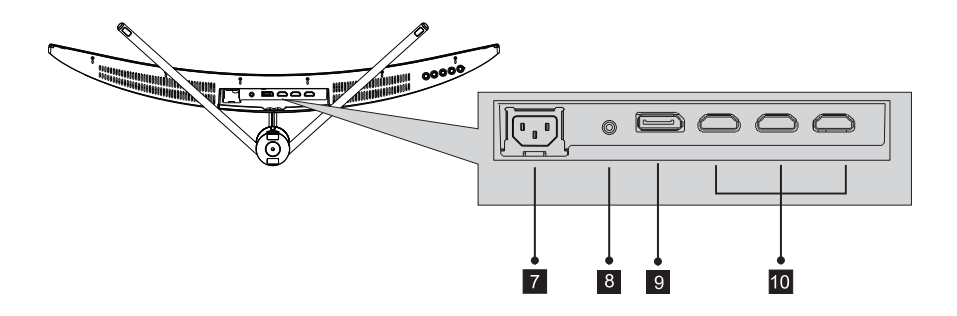

- **Power Connector** : Insert the power adapter to supply power to the monitor.
- **Audio Output** : Insert one end of the Audio cable into the computer's Audio output to receive the Audio signals from your monitor.
- **9 DP Connector** : Insert one end of the DP cable into the computer's DP output and connect the other end to the monitor's DP port.
- **HDMI Connector** : Insert one end of the HDMI cable into the computer's HDMI output and connect the other end to the monitor's HDMI port.

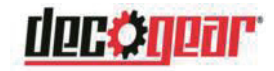

# Part 4: Stand Installation

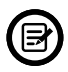

Keep the foam underneath the monitor before attaching the stand.

- 1. Open the package and take out the product with foam still attached. Gently place it on a desktop or table.
- 2. Take out the upper polfoam and the inner package bag, lower polyfoam place on a desktop or table, keep the lower foam underneath the monitor.
- 3. See picture, fasten the stand stem and base with a screw.

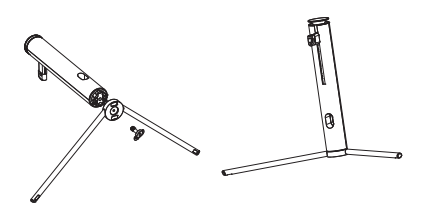

4. Press the button to remove the stand plate, Fix the stand plate into the stand stem with the screw PM5\*11mm.

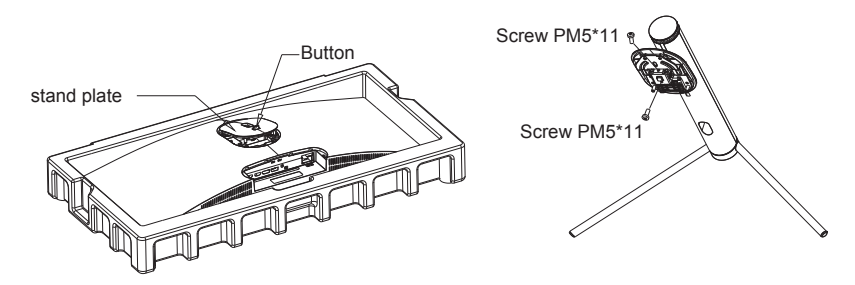

5. Fix the whole assembled stand into the monitor, and check carefully to make sure it is fastened.

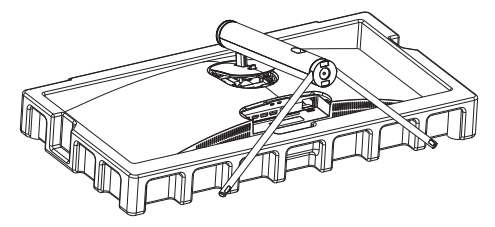

6. Hold on the stand stem and stand the monitor up on a flat, level desktop or table. Note: Don't touch the screen during standing it up, to avoid screen being broken

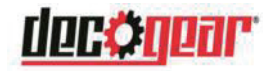

# Part 5: Wall Mounting

⚠ VESA and/or mounting accessories not included.

1. Open the package and take out the product with foam still attached. Gently place in on a desktop or table. Remove the extra parts and the foam covering the monitor. If the monitor is already attached to the stand. remove the stand.

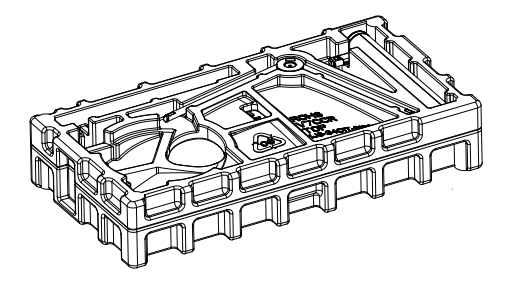

2. Press the button to remove the adapter on back of monitor, then tighen the included four screws on to the mounting holes on back of monitor.

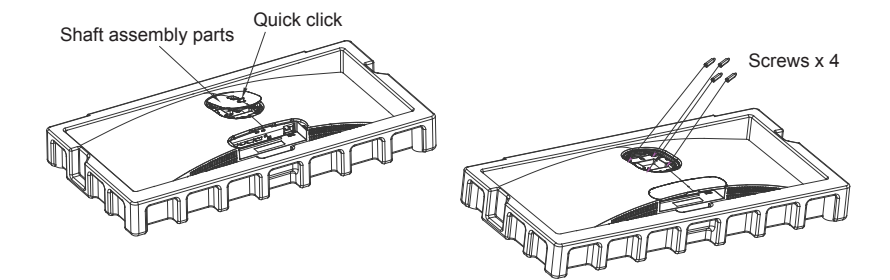

3. Install the monitor on the wall, mount, or fixture as desired.

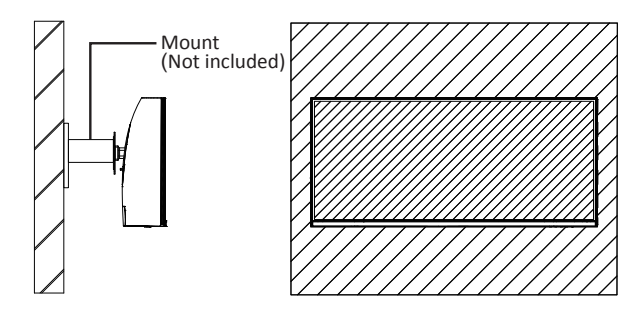

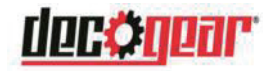

# 6.1 - Connecting the Power Cable

Connect the included power cable to the power connector, and then plug the other end into an wall outlet.

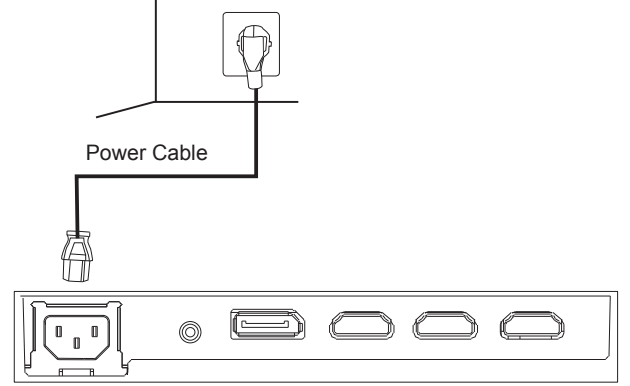

# 6.2 - Connecting Your Earphones

Plug in your earphones to receive audio signals from your monitor. If your earphones are connected to the monitor and audio devices are connected to your computer at the same time, the audio devices will not produce sound. Earphones and other audio devices not included.

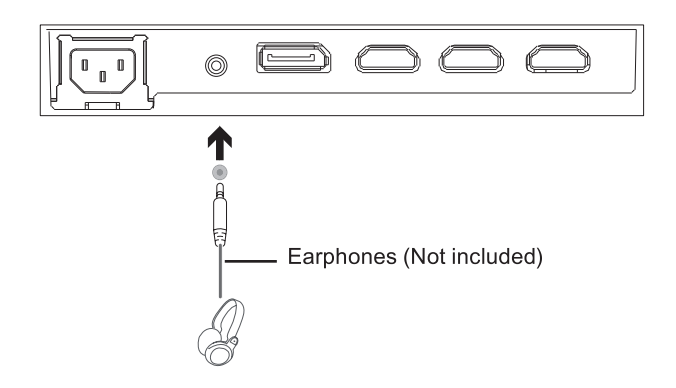

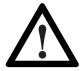

Listening to loud audio for prolonged periods of time may permanently damage your hearing.

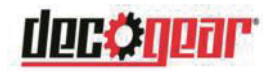

## 6.3 – DP Connectivity

In order for the monitor to receive DP signals from the computer, use a DP cable to connect the monitor to the computer.

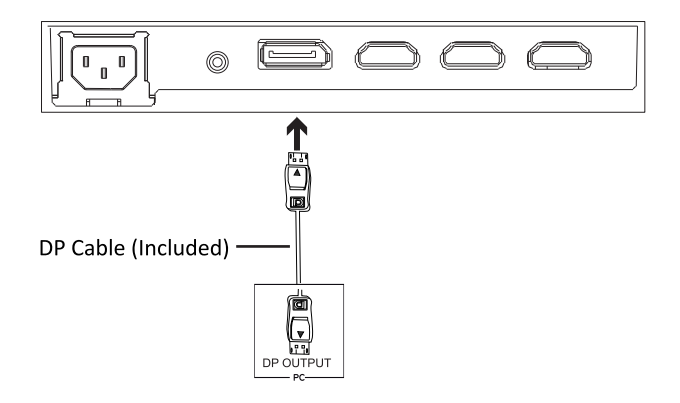

### 6.4 – HDMI Connectivity

In order for the monitor to receive HDMI signals from the computer, use an HDMI cable to connect the monitor to the computer.

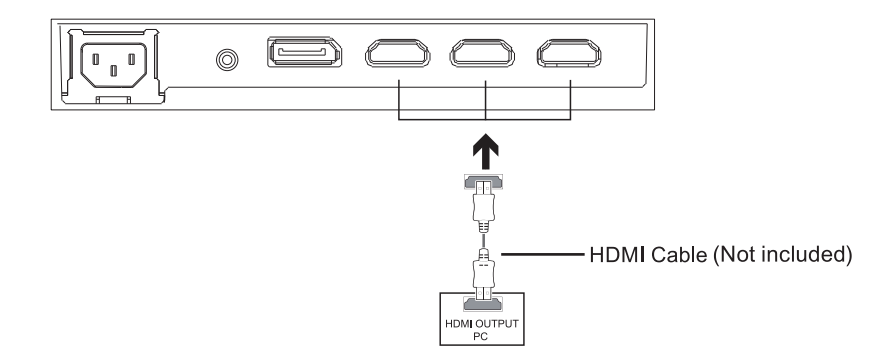

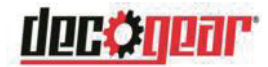

1. Insert one end of the DP cable to the graphics card in your PC. Other types of connection can be used. additional cables not included.

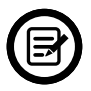

For optimal refresh rate (or "performance"), it is recommended to use a DP (display port) or HDMI cable with the monitor's corresponding connector.

2. Connect the other end of the cable to the corresponding connector on your monitor. See the image below.

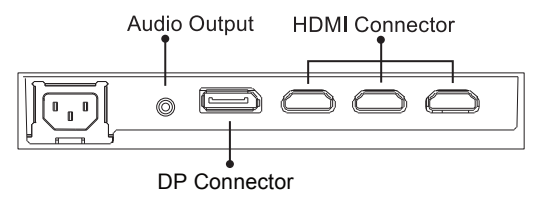

- 3. Connect the power cable to your monitor then connect the other end to your power source. It is recommended that you use a surge protector with adequate voltage if a wall outlet cannot be reached directly.
- 4. Locate the power button on the monitor and press it to turn the monitor on.

#### FreeSync

The feature itself is off by default. In order to use this feature, please note Set the Freesync function in the OSD menu to on,you must have hardware with FreeSync capability, a DP cable, and the latest graphic drivers. To use this feature, connect your computer and monitor with a DP cable. After connecting, you may receive a prompt to enable the feature on your computer. If you do not receive the prompt, you may need to enable the function in your graphics card menu. See your graphics card manufacturer's documentation for instructions on how to turn on and/or enable FreeSync.

# Part 8: Indicator Light

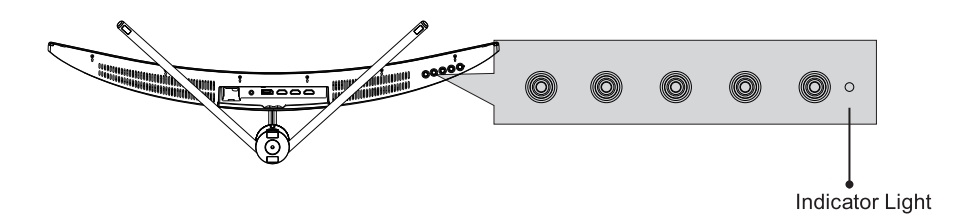

Solid blue light indicates power is on and the monitor is operating normally. Flashing blue light indicates no video source, no horizontal or vertical signal has been detected. Please ensure your computer is on and all video cables are fully inserted and/or connected.

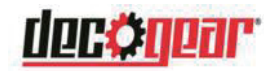

### Part 9: OSD

The On-Screen Display (OSD) Menu may be used to adjust your monitor's settings and appears on screen after turning on the monitor and pressing the  $\mathbf{M}$  button.

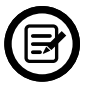

When using the monitor for the first time, settings will automatically adjust to optimal settings according to your computer's configuration and parts etc.

1. Press any one of the buttons (M,  $\nabla$ ,  $\blacktriangle$ , E,  $\clubsuit$ ) to activate the navigation window (Figure 1).

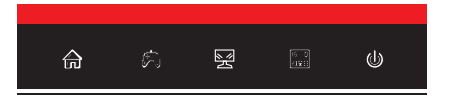

2. Press **M** button to enter the OSD screen (Figure 2).

| DP                      |                                                              | Resolution: 2560x1080@60Hz              |
|-------------------------|--------------------------------------------------------------|-----------------------------------------|
| Input Source            | • DP                                                         |                                         |
| Brightness/Contrast     | HDMI 1 (2.0)                                                 |                                         |
| Color Setting           | HDMI 2 (1.4)                                                 |                                         |
| Picture Quality Setting | HDMI 3 (1.4)                                                 |                                         |
| Display                 |                                                              |                                         |
| Audio                   |                                                              |                                         |
| Multi-Window            |                                                              |                                         |
| OSD                     |                                                              |                                         |
| Other                   |                                                              |                                         |
|                         |                                                              |                                         |
|                         | Window1 :<br>InputSource : DP<br>Resolution : 2560x1080@60Hz | Window2:<br>InputSource:<br>Resolution: |
| <b>↓</b>                |                                                              | <u>ل</u>                                |

- 3. Press  $\mathbf{\nabla}$  or  $\mathbf{A}$  to browse functions.
- a. Highlight the functions you want to set, and press M to enter the sub-menu.
- b. Press ▼ or ▲ to browse the sub-menu, and press M to highlight the functions you want to set.
- c. Press  $\nabla$  or  $\blacktriangle$  to highlight the options, and press **M** to confirm the settings and exit the current screen.
- 4. Press E to exit the current screen.

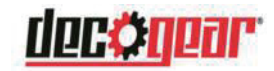

# 9.1 – OSD Menu Functions

| Main Menu          | Sub-Menu                                       | Options                                                           | Description                                                                                                    |
|--------------------|------------------------------------------------|-------------------------------------------------------------------|----------------------------------------------------------------------------------------------------|
| Input Source       | HDMI 1 (2.0);<br>HDMI 2 (1.4);<br>HDMI 3 (1.4) | NONE                                                              | Switch to HDMI signal input                                                                                            |
|                    | DP                                             | NONE                                                              | Switch to DP signal input                                                                                              |
| Brightness/        | Brightness                                     | 0~100                                                             | Adjust display brightness                                                                                              |
| Contrast           | Contrast                                       | 0~100                                                             | Adjust display contrast                                                                                                |
|                    | DCR                                            | On                                                                | Turn on DCR function                                                                                                   |
|                    |                                                | Off                                                               | Turn off DCR function                                                                                                  |
| Color Setting      | Gamma                                          | 1.8                                                               | Set Gamma add-in                                                                                                    |
|                    |                                                | 2.0                                                               |                                                                                                    |
|                    |                                                | 2.2                                                               |                                                                                                    |
|                    |                                                | 2.4                                                               |                                                                                                    |
|                    |                                                | 2.6                                                               |                                                                                                    |
|                    | Picture Mode                                   | Standard, Photo,<br>Movie, Game,<br>FPS, RTS                      | Set visual mode according to activity                                                                                  |
|                    | Color<br>Temperature                           | Warm, Cool, User                                                  | Select color temperature                                                                                               |
|                    | Low Blue Light                                 | 0~100                                                             | Set blue light filtering level                                                                                         |
|                    | Hue                                            | 0~100                                                             | Adjust hue levels                                                                                                    |
|                    | Saturation                                     | 0~100                                                             | Adjust saturation levels                                                                                               |
| Picture            | Sharpness                                      | 0~100                                                             | Set display sharpness                                                                                                  |
| Quality<br>Setting | Response Time                                  | Off, High, Middle,<br>Low                                         | Adjust response time                                                                                                   |
|                    | Noise<br>Reduction                             | Off, High, Middle,<br>Low                                         | Reduce the interference of image noise caused by signal source interference                                            |
|                    | Super-<br>Resolution                           | Off <sub>,</sub> High, Middle,<br>Low                             | When the resolution of the display<br>screen is low, this function can be turned<br>on to enhance the image resolution |
|                    | Dynamic<br>Luminous<br>Control                 | On, Off                                                           | Compensate for gray scale display<br>screen and strengthen the expression of<br>gray scale                             |
| Display            | Aspect Ratio                                   | Wide Screen, 4:3,<br>1:1, Auto                                    | Select on-screen aspect ratio                                                                                          |
|                    | LedMode                                        | Flicker, Normal,<br>Off                                           | Switch LED modes / turn LEDs on/off                                                                                    |
| Audio              | Mute                                           | On, Off                                                           | Turn mute mode on/off                                                                                                  |
|                    | Volume                                         | 0-100                                                             | Adjust audio volume                                                                                                    |
|                    | Audio Source                                   | AutoSource,<br>HDMI 1 (2.0),<br>HDMI 2 (1.4),<br>HDMI 3 (1.4), DP | Select audio signal input via HDMI or DP                                                                               |

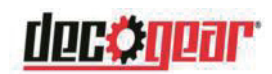

| Main Menu    | Sub-Menu                    | Options                                                      | Description                                                                                                  |
|--------------|-----------------------------|--------------------------------------------------------------|----------------------------------------------------------------------------------------------------|
| Multi-Window | Multi-Window                | Off, PIP Mode,<br>PBP 2Win                                   | Select PIP/PBP modes according to the number of input signals etc.                                           |
|              | Sub Win2 Input              | DP, HDMI1,<br>HDMI2,<br>HDMI3                                | Select according to input signal for PIP/<br>PBP mode                                                        |
|              | PIP Size                    | Small,<br>Medium,<br>Large                                   | Adjust the PIP/PBP display window size                                                                       |
|              | PIP Position                | TopRight, TopLeft,<br>BottomRight,<br>BottomLeft             | Adjust the PIP/PBP window position                                                                           |
|              | Swap                        | NONE                                                         | Swap the two channel signal source of only the PIP/PBP 2 screens function                                    |
| OSD          | Language                    | English, 简体中文,<br>한국어, Русский,<br>Español, 日本語,<br>Français | Set OSD language                                                                                             |
|              | OSD<br>H-Position           | 0-100                                                        | Adjust the OSD's horizontal position                                                                         |
|              | OSD V-Position              | 0-100                                                        | Adjust the OSD's vertical position                                                                           |
|              | OSD<br>Transparency         | 0-100                                                        | Set the OSD's overall transparency                                                                           |
|              | OSD Time Out                | 5-100                                                        | Set how long the OSD remains open after non-use                                                              |
|              | OSD Rotation                | Normal, 90, 180,<br>270                                      | When the user flips the display, this<br>function can also flip the OSD to achieve<br>the best display angle |
| Other        | DP Version                  | DP1.2, DP1.1                                                 |                                                                                                    |
|              | FreeSync<br>(Adaptive Sync) | On, Off                                                      | Turn the FreeSync function on/off                                                                            |
|              | HDR                         | Off, On,<br>Auto Detect                                      | Turn the HDR mode on/off                                                                                     |
|              | Reset                       | None                                                         | Reset monitor configurations                                                                                 |

1. Press any one of the buttons ( $\mathbf{M}$ ,  $\mathbf{\nabla}$ ,  $\mathbf{A}$ , E,  $\mathbf{U}$ ) to activate the navigation window.

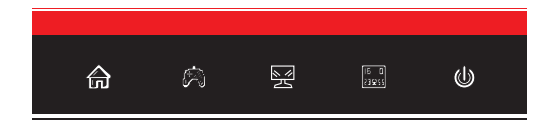

 Press ▼ to switch Gameplus modes. According to the needs of your game, choose the corresponding game icon. These game icons are primarily designed to optimize your aim during shooting games,though they can be used for other scenarios.

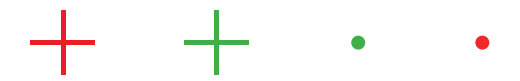

3. Press  $\blacktriangle$  ( $\textcircled{\baselineskip}$ ) to switch LED rear display modes or turn off the LED effects.

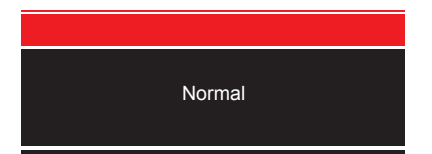

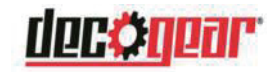

## 11.1 – General Problems

#### The screen is blank

- Press the power button to turn the monitor on.
- Confirm the brightness and contrast settings are set normally.
- Check if the indicator light is flashing. If so, there is no signal from your video source.
- If your source is a notebook or laptop, make sure it's powered on and set to mirror or extension mode.

#### The image is out of focus

• Make sure the video cable is inserted properly at both ends.

#### The screen is flashing

- Try an alternative power source. Insufficient power can cause this issue.
- Make sure devices such as non-shielded speakers, fluorescent lighting, AC transformers, table fans etc. are a safe distance away from your screen to avoid magnetic disturbances.

#### The color bleeds or visual effects appear unusual.

- If your screen is all red or blue, or any colors disappear, check to see that the cable is properly inserted. A loose connection can cause a bad signal.
- Try connecting to another video source for comparison.

#### The screen appears to be scrolling, rolling, or moving unusually.

- Check that your source frequency is within 48-100Hz.
- Reconnect and ensure your video cable is secure.

#### The monitor needs cleaning

- · Make sure the monitor has been powered off before cleaning.
- Always use soft, non-abrasive cloth when cleaning.
- · Use dry, non-abrasive cloth to gently remove debris or dust.
- If necessary, lightly dampen a non-abrasive cloth with water and gently clean the surface.
- Never use alcohol or ammonia-based cleaning solutions.
- Never spray liquid directly onto any part of the monitor.

#### The indicator light does not work

- Check if the power is on.
- Make sure the power cable is properly connected to the monitor and power source.

#### Cannot plug and play.

- · Check PC requirements to make sure it is compatible with the monitor.
- Check graphics card requirements to make sure it is compatible with the monitor.

#### Dim image

• Adjust the brightness and contrast ratio.

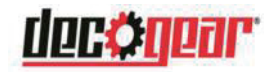

#### Image jitter/moire pattern

• Nearby electric equipment may be interfering with the monitor.

#### Light indicator is on or flashing, but there is no image displayed on screen

- Check if the monitor power is on.
- Check if the graphics card is installed properly.
- Make sure the power cable is properly connected to the monitor and power source.

#### Image position is not centered/the size is not right

• Please adjust Clock or Auto settings.

#### Color difference (colors are not optimized)

• Adjust RGB color settings or reset color temperature.

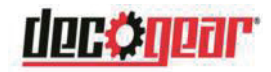

# 12.1 – Specifications

| Item                      | Detail                                                            |
|---------------------------|-------------------------------------------------------------------|
| Model Number              | DGVIEW34AC                                                        |
| Screen Size               | 34"                                                               |
| Curvature                 | 1500R                                                             |
| Viewing Angle             | 178° (H)/178° (V)                                                 |
| Aspect Ratio              | 21:9                                                              |
| Resolution                | 2560x1080p                                                        |
| Backlight                 | E-LED                                                             |
| Typical Brightness        | 400                                                               |
| Default Color Temperature | 6500                                                              |
| Contrast Ratio            | 3000:1(Static); 1000000:1(Dynamic)                                |
| Dot Pitch                 | 0.797(H) x 0.333(V)                                               |
| Response Time             | 4ms(OD) 1ms(MPRT)                                                 |
| Refresh Rate              | 200Hz                                                             |
| Ports                     | DP x 1, HDMI x 3, Audio Output x 1                                |
| Power                     | AC 100-240V~ 50/60Hz 2.0A                                         |
| Consumption               | Max:73W, Typical: 62W, Standby ≤ 0.5W                             |
| OSD Language              | English, 简体中文, 한국어, Русский, Español, 日本語, Français               |
| Environmental Temperature | Operating temperature: 32°F to 95°F                               |
| & Humidity                | Storage temperature: -4°F to 140°F                                |
|                           | Operating relative humidity: RH 10% to 85% (non-<br>condensation) |
| Wall Mounting             | 75mm x 75mm                                                       |
| Dimension (With Stand)    | 31.85 x 20.12 x 10.08 in (809 x 511 x 256 mm)                     |
| Weight (Net/Gross Weight) | 7.628 kg / 10.0 kg                                                |

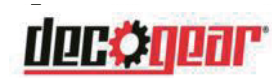

# Part 13: Supported resolution and refrech rate

# 13.1 Supported DisplayPort

| <b>RESOLUTION &amp; REFRESH RATE</b> |
|--------------------------------------|
| 1280X960@60HZ 4:3                    |
| 1280X720@60HZ 16:9                   |
| 1280X1024@60HZ 5:4                   |
| 1440X900@60HZ 16:10                  |
| 1600X900@60HZ 16:9                   |
| 1680X1050@60HZ 16:10                 |
| 1920X1080@60HZ 16:9                  |
| 2560x1080p@100Hz@64.27@1:1           |
| 1920x1080p@59.94/60Hz @16:9@1:1      |
| 1920x1080p@50Hz @16:9@1:1            |
| 1920x1080i@ 59.94/60Hz @16:9@1:1     |
| 1920x1080i @50Hz @16:9@1:1           |
| 1280x720p@59.94/60Hz @16:9@1:1       |
| 1280x720p@50Hz @16:9@1:1             |
| 720x480p@59.94/60Hz @16:9@32:27      |
| 720x576p@50Hz @16:9@64:45            |
| 640x480p@59.94/60Hz @4:3@1:1         |
| 720x480p@59.94/60Hz @4:3@8:9         |
| 720x576p@50Hz @4:3@16:15             |
| 3440 x 1440 @60Hz, 100Hz             |
| 2560 x 1080 @60Hz                    |
| 1920 x 1080 @60Hz                    |
| 1720 x 1440 @60Hz                    |

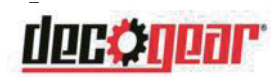

# 13.2 Supported HDMI Resolution

| RESOLUTION & R                          | EFRESH RATE                       |  |
|-----------------------------------------|-----------------------------------|--|
| HDMI 2.0                                | HDMI 1.4                          |  |
| 1280X720@60HZ 16:9                      | 1280X720@60HZ 16:9                |  |
| 1280X1024@60HZ 5:4                      | 1280X1024@60HZ 5:4                |  |
| 1440X900@60HZ 16:10                     | 1440X900@60HZ 16:10               |  |
| 1600X900@60HZ 16:9                      | 1600X900@60HZ 16:9                |  |
| 1680X1050@60HZ 16:10                    | 1680X1050@60HZ 16:10              |  |
| 1920X1080@60HZ 16:9                     | 1920X1080@60HZ 16:9               |  |
| 2560x1080p@119.88/120Hz @64:27@1:1      | 2560x1080p@59.94Hz/60Hz@64:27@1:1 |  |
| 2560x1080p@59.94/60 @64:27@1:1          | 1920x1080p@59.94/60Hz @16:9@1:1   |  |
| 2560x1080p @100Hz@64:27@1:1             | 1920x1080p@59.94/60Hz @16:9@1:1   |  |
| 1920x1080p@50Hz @16:9@1:1               | 1920x1080p@50Hz @16:9@1:1         |  |
| 1280x720@50HZ @16:9@1:1                 | 1920x1080i@50Hz @16:9@1:1         |  |
| 1920x1080p@59.94/60Hz @16:9@1:1         | 1280x720p@50Hz @16:9@1:1          |  |
| 720(1440)x480i@59.94Hz/60Hz @16:9@32:27 | 720x576p@50Hz @16:9@64:45         |  |
| 1920x1080i@59.94Hz/60Hz @16:9@1:1       | 720x576p@50Hz @4:3@16:15          |  |
| 1280x720p@59.94Hz/60Hz@16:9@1:1         | 1920x1080i@59.94/60Hz @16:9@1:1   |  |
| 720x480p@59.94Hz/60Hz@4:3@8:9           | 1280x720p@59.94/60Hz @16:9@1:1    |  |
| 720x480p@59.94Hz/60Hz@16:9@32:27        | 720x480p@59.94/60Hz @16:9@32:27   |  |
| 720x576p@50Hz @16:9@64:45               | 720x480p@59.94/60Hz @4:3@8:9      |  |
| 640x480p@59.94Hz/60Hz@4:3@1:1           | 640x480p@59.94/60Hz @4:3@1:1      |  |
| 3440 x 1440 @50Hz, 60Hz, 100Hz          | 3440x1440 @50Hz, 60Hz             |  |
| 1720 x 1440 @60Hz                       | 1720x1440 @60Hz                   |  |

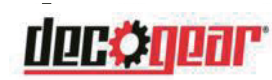

## Part 14: How to adjust the refrech rate

# 14.1 How to choose a high refresh rate for WIN10

1. Right-click "Display settings" on the desktop

| View                 | > |
|----------------------|---|
| Sort by              | > |
| Refresh              |   |
| Paste                |   |
| Paste shortcut       |   |
| NVIDIA Control Panel |   |
| New                  | > |
| Display settings     |   |
| Personalize          |   |

2. Click "Advanced display settings"

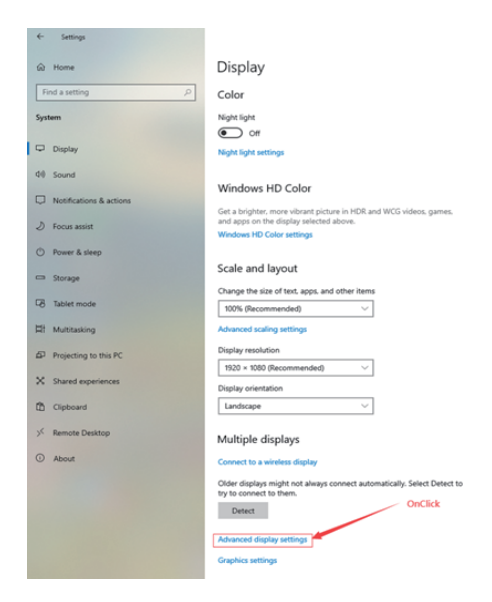

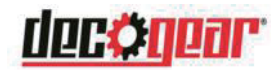

3. Click "Display adapter properties of Monitor 1"

| ← Settings                       |                             |          |
|----------------------------------|-----------------------------|----------|
|                                  | display settin              | gs       |
| Choose display                   |                             |          |
| Select a display to view or      | change the settings for it. |          |
| Display 1: SF2EG-DP              | ~                           |          |
| SF2EG-DP<br>Display 1: Connected | i to NVIDIA GeForce RTX 206 | 0 SUPER  |
| Desktop resolution               | 1920 × 1080                 |          |
| Active signal resolution         | 1920 × 1080                 | On Clink |
| Refresh rate (Hz)                | 144 Hz                      | OnClick  |
| Bit depth                        | 8-bit                       |          |
| Color format                     | RGB                         |          |
| Color space                      | Standard dynamic range      | (SDR)    |
| Display adapter propertie        | es for Display 1            |          |

4. Click "Monitor"

| Generic PnP Monitor and NVIDIA GEForce RTX 2060 SUPER Properties | ×   |
|------------------------------------------------------------------|-----|
| Adapter Monitor Color Management                                 | - 1 |
| Adapter Type                                                     |     |
| NVIDIA GeForce RTX 2060 SUPER                                    |     |
| Properties                                                       |     |
| Adapter Information                                              |     |
| Chip Type: GeForce RTX 2060 SUPER                                |     |
| DAC Type: Integrated RAMDAC                                      |     |
| Adapter String: GeForce RTX 2060 SUPER                           |     |
| Bios Information: Version90.6.44.80.8c                           |     |
| Total Available Graphics Memory: 16341 MB                        |     |
| Dedicated Video Memory: 8192 MB                                  |     |
| System Video Memory: 0 MB                                        |     |
| Shared System Memory: 8149 MB                                    |     |
| List All Modes                                                   |     |
|                                                                  |     |
| OK Cancel Apply                                                  |     |

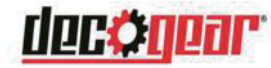

5. Click "Screen Refresh Rate": Options

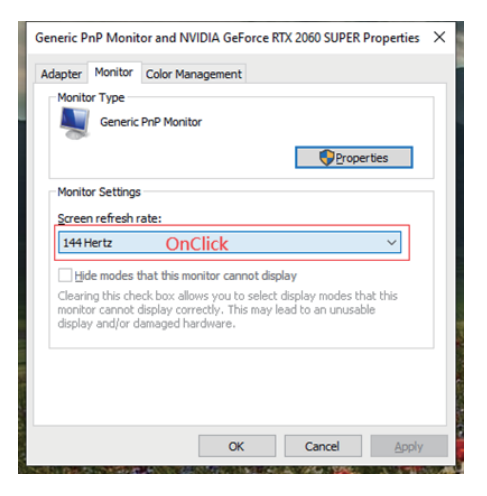

6. Select the refresh rate which you like, Then click the "Apply"

(NOTE: The highest refresh rate depends on the monitor capabilities

| dapter                                                                                               | Monitor                                                                          | Color Management |            |   |
|----------------------------------------------------------------------------------------------------|----------------------------------------------------------------------------------|------------------|------------|---|
| Monit                                                                                                | or Type                                                                          |                  |            |   |
|                                                                                                    | Generic                                                                          | PnP Monitor      |            |   |
|                                                                                                    |                                                                                  |                  | Properties | 1 |
| Monit                                                                                                | or Settings                                                                      |                  |            |   |
| Scree                                                                                                | n refrech r                                                                      | ata              |            |   |
| 20.66                                                                                                | rerestr                                                                          | ate:             |            |   |
| 144                                                                                                  | Hortz                                                                            |                  |            |   |
|                                                                                                    | ner uz                                                                           |                  | ~          |   |
| 29 H                                                                                                 | ertz                                                                             |                  | ~          |   |
| 29 H<br>30 H                                                                                         | ertz<br>ertz                                                                     |                  | ~          |   |
| 29 H<br>30 H<br>50 H                                                                                 | ertz<br>ertz<br>ertz<br>ertz                                                     |                  | <u> </u>   |   |
| 29 H<br>30 H<br>50 H<br>59 H<br>60 H                                                                 | ertz<br>ertz<br>ertz<br>ertz<br>ertz<br>ertz                                     |                  | ~          |   |
| 29 He<br>30 He<br>50 He<br>59 He<br>60 He<br>75 He                                                   | ertz<br>ertz<br>ertz<br>ertz<br>ertz<br>ertz<br>ertz                             |                  | ~          |   |
| 29 H<br>30 H<br>50 H<br>59 H<br>60 H<br>75 H<br>100 H                                                | ertz<br>ertz<br>ertz<br>ertz<br>ertz<br>ertz<br>Hertz                            |                  |            |   |
| 29 H<br>30 H<br>50 H<br>59 H<br>60 H<br>75 H<br>100 H                                                | ertz<br>ertz<br>ertz<br>ertz<br>ertz<br>ertz<br>Hertz<br>Hertz                   |                  |            |   |
| 29 H<br>30 H<br>50 H<br>59 H<br>60 H<br>75 H<br>100 H<br>119 H<br>120 H                              | ertz<br>ertz<br>ertz<br>ertz<br>ertz<br>ertz<br>Hertz<br>Hertz<br>Hertz<br>Hertz |                  | ~          |   |
| 29 Hi<br>30 Hi<br>50 Hi<br>59 Hi<br>60 Hi<br>75 Hi<br>100 H<br>119 H<br>120 H                        | ertz<br>ertz<br>ertz<br>ertz<br>ertz<br>ertz<br>Hertz<br>Hertz<br>Hertz<br>Hertz | 0                | ~          |   |
| 29 Hi<br>30 Hi<br>50 Hi<br>59 Hi<br>60 Hi<br>75 Hi<br>100 Hi<br>119 Hi<br>120 Hi<br>120 Hi<br>124 Hi | ertz<br>ertz<br>ertz<br>ertz<br>ertz<br>ertz<br>Hertz<br>Hertz<br>Hertz<br>Hertz | )                | ~          |   |
| 29 Hi<br>30 Hi<br>50 Hi<br>59 Hi<br>60 Hi<br>75 Hi<br>100 H<br>119 H<br>120 H<br>120 H               | ertz<br>ertz<br>ertz<br>ertz<br>ertz<br>ertz<br>Hertz<br>Hertz<br>Hertz<br>Hertz | D                | ~          |   |

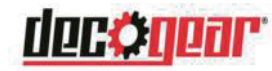

7. After clicking the "Apply", you must click "Keep changes" then the monitor switch to refresh rate which you want.

| Generic PnP Monitor and NVIDIA GeForce RTX 2060 SUPE                                                                                                    | R Properties >        |
|----------------------------------------------------------------------------------------------------|-----------------------|
| Adapter Monitor Color Management                                                                                                    |                       |
| Monitor Type                                                                                                    |                       |
| Generic PnP Monitor                                                                                                    |                       |
| Display Settings                                                                                                    | ×                     |
| OnClick Keep changes                                                                                                    | gs:<br><u>R</u> evert |
| Reverting to previous display settings in 12 seconds.<br>monitor cannot display correctly. This may lead to an unus<br>display and/or damaged hardware. | able                  |
|                                                                                                    |                       |
|                                                                                                    |                       |
| OK Cancel                                                                                                    | Apply                 |

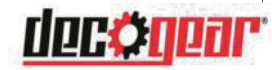

## 14.2 How to choose a high refresh rate for WIN7

1. Right-click "Screen resolution (C)" on the desktop

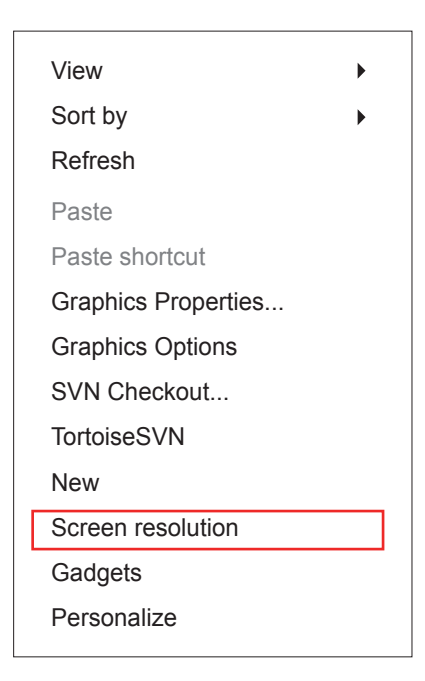

2. Click on "Advanced Settings"

| Change the ap                           | Change the appearance of your display                          |                    |  |  |  |
|-----------------------------------------|----------------------------------------------------------------|--------------------|--|--|--|
|                                         |                                                                | Detect<br>Identify |  |  |  |
| Display:<br>Resolution:<br>Orientation: | L. Mobile PC Display<br>1920 × 1080 (recommended)<br>Landscape |                    |  |  |  |
|                                         |                                                                | Advanced settings  |  |  |  |
| Connect to a proje                      | ector (or press the 💐 key and tap P)                           |                    |  |  |  |
| Make text and oth                       | er items larger or smaller                                     |                    |  |  |  |
| What display setti                      | ngs should I choose?                                           |                    |  |  |  |

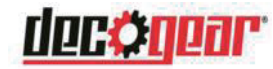

3. Click "Monitor" and Choose "Monitor Settings", then choose the refresh rate you want, Finally Click "Apply".

| Adapter                                                                                                    | Monitor                                                                                   | Troublesh                                          | oot |
|----------------------------------------------------------------------------------------------------|-------------------------------------------------------------------------------------------|----------------------------------------------------|-----|
| Monitor Type                                                                                                    |                                                                                           |                                                    | _   |
| Generic PnP N                                                                                                    | lonitor                                                                                   |                                                    |     |
|                                                                                                    | 011101                                                                                    |                                                    |     |
|                                                                                                    |                                                                                           | 😽 Properties                                       |     |
| Monitor Settings                                                                                                    |                                                                                           |                                                    |     |
| Screen refresh rate:                                                                                                    |                                                                                           |                                                    |     |
|                                                                                                    |                                                                                           |                                                    |     |
| 60 Hertz 2                                                                                                    |                                                                                           | •                                                  |     |
| 60 Hertz 🛛 🕗                                                                                                    |                                                                                           | ▼]                                                 |     |
| 60 Hertz 2                                                                                                    | s monitor cannot displ                                                                    | ▼<br>ay                                            |     |
| 60 Hertz 2<br>Hide modes that this<br>Clearing this check box<br>monitor cannot display                                                             | s monitor cannot displ<br>allows you to select d<br>correctly. This may le                | ay<br>lisplay modes that this<br>ad to an unusable |     |
| 60 Hertz (2)<br>Hide modes that this<br>Clearing this check box<br>monitor cannot display<br>display and/or damage                                  | s monitor cannot displ<br>allows you to select d<br>correctly. This may le<br>d hardware. | ay<br>lisplay modes that this<br>ad to an unusable |     |
| 60 Hertz 2<br>Hide modes that this<br>Clearing this check box<br>monitor cannot display<br>display and/or damager                                   | a monitor cannot displ<br>allows you to select d<br>correctly. This may le<br>d hardware. | ay<br>lisplay modes that this<br>ad to an unusable |     |
| 60 Hertz 2<br>Hide modes that this<br>Clearing this check box<br>monitor cannot display<br>display and/or damaged<br>Colors:                        | s monitor cannot displ<br>allows you to select d<br>correctly. This may le<br>d hardware. | ay<br>lisplay modes that this<br>ad to an unusable |     |
| 60 Hertz 2<br>Hide modes that this<br>Clearing this check box<br>monitor cannot display<br>display and/or damages<br>Colors:<br>True Color (32 bit) | s monitor cannot displ<br>allows you to select d<br>correctly. This may le<br>I hardware. | ay<br>lisplay modes that this<br>ad to an unusable |     |
| 60 Hertz 2<br>Hide modes that this<br>Clearing this check box<br>monitor cannot display<br>display and/or damages<br>Colors:<br>True Color (32 bit) | s monitor cannot displ<br>allows you to select d<br>correctly. This may le<br>I hardware. | ay<br>lisplay modes that this<br>ad to an unusable |     |
| 60 Hertz 2<br>Hide modes that this<br>Clearing this check box<br>monitor cannot display<br>display and/or damages<br>Colors:<br>True Color (32 bit) | monitor cannot displ<br>allows you to select d<br>correctly. This may le<br>d hardware.   | ay<br>lisplay modes that this<br>ad to an unusable |     |
| 60 Hertz 2                                                                                                    | monitor cannot displ<br>allows you to select of<br>correctly. This may le<br>hardware.    | ay<br>Isplay modes that this<br>ad to an unusable  |     |

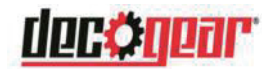

# Other Useful Information (Cont.)

### **Responsible Disposal**

**Packaging:**The packaging of this product has been selected from environmentally friendly materials and can usually be recycled. Please ensure these are disposed of correctly. Plastic wrapping can be a suffocation hazard for babies and young children, please ensure all packaging materials are out of reach and are safely disposed of. Please ensure they are offered for recycling rather than throwing these materials away.

**Monitor:** At the end of its working life, do not throw this monitor out with your household rubbish. An environmentally friendly method of disposal will ensure that valuable raw materials can be recycled and used again. Contact your local authority for your nearest recycling centre. Electrical and electronic items contain materials and substances which, if handled or disposed of incorrectly, could potentially be hazardous to the environment and human health.

#### Manufacturer's 1-Year Limited Warranty

The manufacturer warrants that all parts and components are defect free in materials and workmanship for 1 year. This warranty is valid only in accordance with the conditions set forth below:

- 1. The warranty extends only to the original consumer purchaser and is not transferable. In addition, proof of purchase must be demonstrated.
- 2. This limited warranty is the only written or express warranty given by the manufacturer. Any implied warranty of merchantability or fitness for a particular purpose on this product is limited in duration to the duration of this warranty. Some states do not allow limitations on how long an implied warranty lasts, so the above limitation may not apply to you.
- 3. This warranty gives you specific legal rights. You may also have other rights which vary by state

#### Procedure for Replacement or Return within the 1 Year:

To return the product for replacement or refund within the 1 year, the original purchaser must pack the product securely and send it postage paid with a description of the reason for replacement or refund, proof of purchase, and include your order number on the package, to the following address:

Deco Gear 80 Carter Drive Edison, NJ08817

### For Technical and Warranty Support

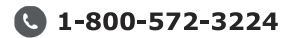

WWW.DECOGEAR.COM

🛛 80 Carter Dr.

🕜 Edison, NJ, 08817

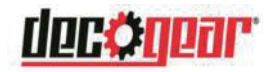

## Notice for FCC

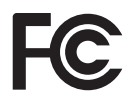

This device complies with Part 15 of the FCC rules. Operation is subject to the following two conditions: (1) this device may not cause harmful interference, and (2) this device must accept any interference received, including interference that may cause undesired operation.

This equipment has been tested and found to comply with the limits for a Class B digital device, pursuant to Part 15 of the FCC Rules. These limits are designed to provide reasonable protection against harmful interference in a residential installation. This equipment generates, uses and can radiate radio frequency energy and, if not installed and used in accordance with the instructions, may cause harmful interference to radio communications. However, there is no guarantee that interference will not occur in a particular installation. If this equipment does cause harmful interference to radio or television reception, which can be determined by turning the equipment off and on, the user is encouraged to try to correct the interference by one or more of the following measures:

- Reorient or relocate the receiving antenna.
- Increase the separation between the equipment and receiver.
- Connect the equipment into an outlet on a circuit different from that to which the receiver is connected.
- Consult the dealer or an experienced radio/TV technician for help.

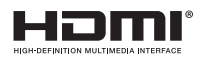

The terms HDMI and HDMI High-Definition Multimedia Interface, and the HDMI Logo are rademarks or registered trademarks of HDMI Licensing Administrator, Inc. in the United States and other countries.

| 物料 | 号码 | 902-34CHM-xxxx |                      |        |   |            |  |  |  |
|----|----|----------------|----------------------|--------|---|------------|--|--|--|
| 厂内 | 型号 | 34CHM          | Г                    | 厂外型号   |   | DGVIEW34AC |  |  |  |
| 物料 | 名称 | 说明书            | Ц<br>Ц               | 1      | 牌 | Deco Gear  |  |  |  |
| 协力 | 厂商 |                | E                    | 王<br>其 | 抈 | 20200803   |  |  |  |
| 规  | 格  | 140*210mm 120  | 0mm 120g双铜+80g双铜骑钉彩印 |        |   |            |  |  |  |
| 要  | 求  |                |                      |        |   |            |  |  |  |
| 版  | 本  | V01            | 设                    | 计      |   | liumeihong |  |  |  |
| 确  | 认  |                | 核                    | 准      |   |            |  |  |  |

注: 页数不够可加空白页